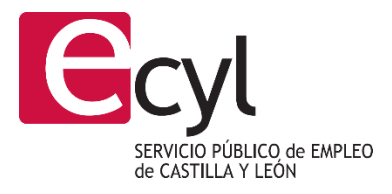

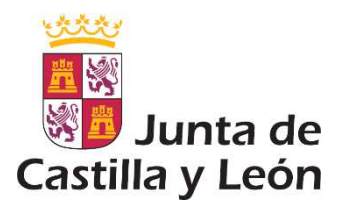

# Manual PROA

# PARA TÉCNICOS ORIENTADORES

SERVICIO PÚBLICO DE EMPLEO DE CASTILLA Y LEÓN JUNTA DE CASTILLA Y LEÓN

# Contenido

| Conte | nido . |                                                    |  |  |  |  |  |
|-------|--------|----------------------------------------------------|--|--|--|--|--|
| 1.    | Intro  | Introducción 2                                     |  |  |  |  |  |
| 2.    | Req    | uisitos de acceso 2                                |  |  |  |  |  |
| 3.    | Proc   | zedimiento de entrada2                             |  |  |  |  |  |
| 4.    | Segu   | uimiento de itinerarios4                           |  |  |  |  |  |
| 4     | .1.    | Alta de itinerarios 4                              |  |  |  |  |  |
| 4     | .2.    | Alta de nuevas sesiones                            |  |  |  |  |  |
| 4     | .3.    | Edición de sesiones existentes                     |  |  |  |  |  |
| 4     | .4.    | Asignación de sesiones a otros técnicos7           |  |  |  |  |  |
| 4     | .5.    | Borrado de una sesión7                             |  |  |  |  |  |
| 4     | .6.    | Ocultar sesiones canceladas                        |  |  |  |  |  |
| 5.    | Con    | firmaciones telemáticas                            |  |  |  |  |  |
| 5     | .1.    | Estados de las comunicaciones9                     |  |  |  |  |  |
| 5     | .2.    | Actualización del correo electrónico del usuario10 |  |  |  |  |  |
| 6.    | Segu   | uimiento de Sesiones                               |  |  |  |  |  |
| 6     | .1.    | Estados de validación12                            |  |  |  |  |  |
| 7.    | Recł   | nazos y reincorporaciones12                        |  |  |  |  |  |
| 8.    | Cier   | re de itinerarios12                                |  |  |  |  |  |

# Control de cambios del documento

| Versión | Fecha      | Elaborado por | Descripción de la versión         |
|---------|------------|---------------|-----------------------------------|
| 1.0     | 02/09/2020 | fermatfe      | Convocatoria inicial 2019         |
| 2.0     | 11/03/2021 | fermatfe      | Cambios para la convocatoria 2020 |

# 1. Introducción

La aplicación OPEX del ECYL ha desarrollado un módulo que permite a los técnicos orientadores realizar de forma telemática las tareas de registro y confirmación de las acciones del programa de orientación y autoempleo (PROA).

Esto permite habilitar las sesiones telemáticas proporcionando un método alternativo al uso de las comunicaciones en papel y firmas manuscritas.

## 2. Requisitos de acceso

Los requisitos necesarios para el acceso como técnico orientador en OPEX son:

- ☑ Un certificado digital personal (FNMT, DNIe, AC Camerfirma o cualquier otro aceptado por la Junta de Castilla y León).
- Estar registrado en SICAS como técnico orientador asociado a una entidad con un expediente vigente en el programa de orientación y autoempleo (PROA) del ECYL.
- ☑ Disponer de conexión a internet y un navegador.

## 3. Procedimiento de entrada

El acceso a la aplicación se realiza mediante la dirección: https://servicios3.jcyl.es/opex

Al acceder debe mostrarse una pantalla de login como la siguiente:

| Junta de<br>Castilla y León    |                                                   | ecyl                                    |
|--------------------------------|---------------------------------------------------|-----------------------------------------|
| *** Entrada a la aplicación    |                                                   |                                         |
| Acceso para usuarios registra  | dos en SEGU Acc                                   | ceso para técnicos registrados en SICAS |
| * Usuario:<br>* Contraseña:    | Thiciar Seción                                    | dni 🦉 🕅 🕼                               |
| * Los campos marcados con un a | isterisco son obligatorios<br>Botón<br>técnic     | de acceso para                          |
| Junta de Castilla y León « (   | Consejería de Empleo = Servicio Público de Empleo | NO IN WIC COS WITHING WICK WAI-AA       |

Para técnicos orientadores el acceso será el habilitado mediante certificado electrónico, a la derecha.

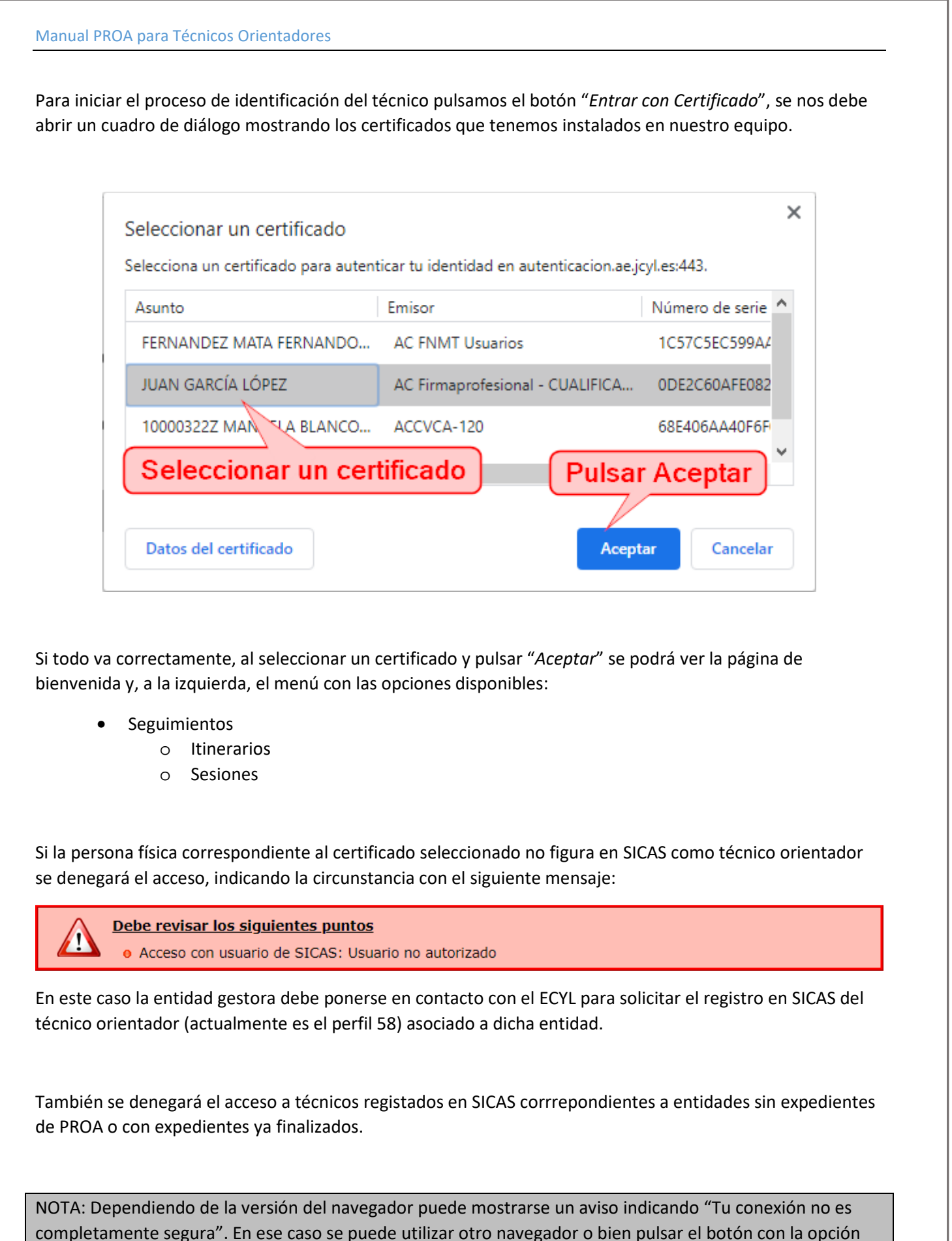

"configuración avanzada" y pinchar en el enlace "Acceder a autenticacion.ae.jcyl.es (sitio no seguro)"

# 4. Seguimiento de itinerarios

En la opción de menú "Seguimientos" > "Itinerarios" puede dar de alta y consultar los usuarios que realizan itinerarios de orientación y autoempleo con su entidad asociada. En la consulta la entidad no puede cambiarse, pero el resto de datos sí.

| Consulta de Itinerarios         |                     |
|---------------------------------|---------------------|
| Búsqueda básica                 |                     |
| Entidad: ENTIDAD DE EJEMPLO     | Entidad gestora     |
| Técnico: GARCIA LOPEZ, JUAN 🔽 🔗 | asociada al técnico |
| Provincia: LEÓN                 |                     |
| Búsqueda por usuarios           | Dar de alta 🛛 🔍     |
| Búsqueda por itinerarios        | nuevos 👳            |
| Búsqueda por inserciones        | usuarios 🚽 🥃        |
|                                 |                     |
| Bu                              | scar Reset Nuevo    |

#### 4.1. Alta de itinerarios

Para dar de alta un nuevo usuario en un itinerario pulsaremos el botón "Nuevo", y se mostrará la pantalla:

|               | Alta de Nuevo Itinerario          |                    |
|---------------|-----------------------------------|--------------------|
| * Expediente: | 4 / PROA / 2020 🗸                 |                    |
| * Programa:   | ORIENTACION Y AUTOEMPLEO V / León | Continuar el       |
| * Provincia:  | LEÓN                              | proceso de alta    |
| * NIF/NIE:    | NIF del usuario                   |                    |
|               | a dar de alta                     | Siguiente Cancelar |

Todos los datos vienen cumplimentados, solo hay que indicar el NIF del demandante y pulsar "Siguiente".

Si la demanda del usuario está en situación de baja nos lo indicará un mensaje de alerta:

Se han generado los siguientes avisos
La demanda está actualmente en baja

NOTA: En todo caso, es posible continuar con el proceso de alta y el usuario puede, posteriormente, subsanar la situación administrativa de la demanda con ECYL.

Manual PROA para Técnicos Orientadores

El formulario de alta es idéntico al que se mostraría para itinerarios ya registrados:

|                                               | Alta de Nuevo Itinerario                                                                      |  |  |  |  |
|-----------------------------------------------|-----------------------------------------------------------------------------------------------|--|--|--|--|
| Expediente: 4,<br>Programa: O<br>Usuario: M   | /PROA/2020 - ENTIDAD DE EJEMPLO<br>RIENTACION Y AUTOEMPLEO / León<br>ONTIEL INFANTE, CAROLINA |  |  |  |  |
| Itinerario Usua                               | rio                                                                                           |  |  |  |  |
| Datos generales                               |                                                                                               |  |  |  |  |
| Técnico:                                      | GARCIA LOPEZ, JUAN 🔽                                                                          |  |  |  |  |
| * Inicio y Fin:                               | 05/03/2021                                                                                    |  |  |  |  |
| Resultado:                                    | Justifica no presentado 1ª cita:                                                              |  |  |  |  |
| Observaciones:                                | ~                                                                                             |  |  |  |  |
|                                               | ~                                                                                             |  |  |  |  |
| Sesiones del itin                             | erario 🔿 🔿 🛃                                                                                  |  |  |  |  |
| FECHA HORA ACCIÓN DURACIÓN MODALIDAD ESTADO   |                                                                                               |  |  |  |  |
| (Indicar fecha) (Indicar hora) (Guardar nara) |                                                                                               |  |  |  |  |
| de la sesión de la sesión finalizar el alta   |                                                                                               |  |  |  |  |
| 📷 (de la se                                   | cia sesion finalizar el alta Guardar Salir                                                    |  |  |  |  |

Habría que indicar los datos correspondientes a la primera sesión, de los cuales sólo faltan la fecha y hora de la primera Tutoría Individual. Para finalizar el alta pulsaremos el botón "*Guardar*".

Si todo ha ido bien aparecerá un mensaje de confirmación del alta:

| El alta se ha realizado correctame | nte. |
|------------------------------------|------|
|                                    |      |

Observamos también que tenemos una pestaña donde se muestran los datos del usuario con información de contacto y sobre su situación laboral y administrativa actual. Podemos actualizar dichos datos en cualquier momento pulsando sobre el símbolo "Actualizar":

Tras pulsar *"Salir"* volvemos a la pantalla de consulta donde ya debería aparecer el nuevo itinerario en el listado, siempre que coincida con los criterios de búsqueda que se encuentren cumplimentados, claro.

NOTA: Las fechas pueden introducirse mediante el calendario que se abre al pulsar el botón a la derecha del cuadro de texto correspondiente o bien escribiendo directamente en el cuadro, es este caso admite el formato "01/01/2020" o una versión abreviada "01012020" o "010120".

Lo mismo vale para las horas, "09:00" puede escribirse como "0900" o simplemente "900" o incluso "9".

#### 4.2. Alta de nuevas sesiones

Al ir progresando por el itinerario se van realizando acciones y programando nuevas sesiones. Para registrar nuevas sesiones, desde la pantalla de un itinerario concreto pulsaremos el símbolo de añadir: +

|                                                                                                    | Edición de Itinerarios                            |  |  |  |  |  |
|----------------------------------------------------------------------------------------------------|---------------------------------------------------|--|--|--|--|--|
| Expediente: 4/PROA/2020 - ENTIDAD DE EJEMPLO<br>Programa: ORIENTACION Y AUTOEMPLEO / León<br>Usuario: MONTIEL INFANTE, CAROLINA |                                                   |  |  |  |  |  |
| Itinerario Usuar                                                                                                    | io                                                |  |  |  |  |  |
| Datos generales                                                                                                    |                                                   |  |  |  |  |  |
| Técnico:                                                                                                    | GARCIA LOPEZ, JUAN                                |  |  |  |  |  |
| * Inicio y Fin:                                                                                                    | 05/03/2021                                        |  |  |  |  |  |
| Resultado:                                                                                                    | Justifica no presentado 1ª cita:                  |  |  |  |  |  |
| Observaciones:                                                                                                    | Observaciones: Añadir nuevas sesiones             |  |  |  |  |  |
| Sesiones del itin                                                                                                    | erario 🔹 🔿 🛨                                      |  |  |  |  |  |
| FECHA                                                                                                    | HORA ACCIÓN DURACIÓN MODALIDAD ESTADO             |  |  |  |  |  |
| 05/03/2021                                                                                                    | 9:00 TI V 1,50 h. PRESENCIAL REALIZADA V -        |  |  |  |  |  |
| 08/03/2021                                                                                                    | 11:30 TI V 1 h. PRESENCIAL V PROGRAMADA V -       |  |  |  |  |  |
|                                                                                                    |                                                   |  |  |  |  |  |
| 📷 🔤                                                                                                    | s datos de la nueva sesióny guardar Guardar Salir |  |  |  |  |  |

Una vez cumplimentados los datos de las sesiones debemos siempre pulsar "*Guardar*" para registrar los cambios realizados en las acciones del itinerario.

#### 4.3. Edición de sesiones existentes

Los datos de las sesiones se pueden editar con las siguientes condiciones:

- No haber sido comunicados al usuario para su confirmación.
- No figurar en un control trimestral ya presentado.

En el primer caso no podemos modificar los datos de la sesión dado que el usuario ha recibido comunicación de los mismos, pero siempre podemos pasar la sesión a estado CANCELADA y crear una nueva.

En el segundo caso, el control trimestral debe ser puesto en SUBSANACIÓN por la Gerencia Provincial para poder editar los datos de las sesiones que contiene.

#### 4.4. Asignación de sesiones a otros técnicos

Aunque un itinerario está asignado a un técnico, que es quien realizará la mayoría sus acciones, podemos asignar sesiones concretas a otros técnicos dentro el mismo itinerario.

Para ello mostraremos los técnicos asignados a cada sesión activando el interruptor que muestra el texto al situar el puntero sobre él "Activar para mostrar técnicos".

| Edición de Itinerarios                                                                                                    |                                                                                                    |        |          |              |                            |            |       |
|----------------------------------------------------------------------------------------------------|----------------------------------------------------------------------------------------------------|--------|----------|--------------|----------------------------|------------|-------|
| Expediente: 4/PROA/2020 - ENTIDAD DE EJEMPLO<br>Programa: ORIENTACION Y AUTOEMPLEO / León<br>Usuario: MONTIEL INFANTE, CAROLINA |                                                                                                    |        |          |              |                            |            |       |
| Itinerario Usuario<br>Datos generales<br>Técnico: GAI<br>* Inicio y Fin: 05/<br>Resultado:<br>Observaciones:                    | Itinerario   Usuario     Técnico asignado al itinerario     Datos generales     Técnico:   GARCIA LOPEZ, JUAN     * Inicio y Fin:   05/03/2021     Resultado:   Image: State of the state of the state of |        |          |              |                            |            |       |
| Sesiones del itinera                                                                                                    | rio                                                                                                    |        |          |              |                            |            | 0 🔿 🗄 |
| FECHA                                                                                                    | HORA                                                                                                    | ACCIÓN | DURACIÓN | MODALIDAD    | TÉCNICO                    | ESTADO     | 1.00  |
| 05/03/2021                                                                                                    | 9:00                                                                                                    | TI     | 1,50 h.  | PRESENCIAL V | GARCIA LOPEZ, JUAN         | REALIZADA  | ✓ ×   |
| 08/03/2021                                                                                                    | 11:30                                                                                                    | ті 🗸   | 1,00 h.  | PRESENCIAL   | FERNANDEZ MATA, FERNANDO 🛩 | PROGRAMADA | ✓ Ξ   |
| Seleccionar el técnico asignado a la sesióny guardar Guardar Salir                                                              |                                                                                                    |        |          |              |                            |            |       |

Podemos cambiar los técnicos de cada sesión individualmente sin olvidar darle a guardar los cambios.

#### 4.5. Borrado de una sesión

Para eliminar una sesión registrada deben cumplirse las condiciones:

- No tener ninguna comunicación al usuario
- Estar en estado PROGRAMADA

Si una sesión ya no puede ser borrada ni editada, siempre podemos realizar un procedimiento alternativo consistente en pasar su estado a CANCELADA, lo que equivale a eliminarla.

#### 4.6. Ocultar sesiones canceladas

Si se han producido múltiples cambios y errores que nos hayan obligado a cancelar muchas sesiones, podemos hacer que éstas no se muestren en las consultas ni en los itinerarios, por claridad.

Para ello activaremos el interruptor que muestra el texto "Activar para filtrar canceladas".

NOTA: El estado de los interruptores persiste en las diversas pantallas de OPEX durante la sesión de trabajo.

# 5. Confirmaciones telemáticas

Podemos enviar al usuario comunicaciones de las sesiones del itinerario para su confirmación. Este mecanismo nos va a permitir tener una justificación de las sesiones realizadas, habilitando las sesiones de orientación telemática donde no es factible la utilización de una hoja de firmas.

Además nos va a permitir comunicar la fecha y hora de las nuevas sesiones o su cancelación y tener una confirmación de su lectura y aceptación por parte del usuario.

Para ello <u>el usuario debe tener una dirección de correo electrónico</u> registrada en los datos de su demanda.

En caso de no tener o querer cambiarla ver el apartado <u>Actualización del correo electrónico del usuario</u>.

Vamos a ver un ejemplo de comunicación de la realización de la sesión inicial y la fecha de la siguiente.

| Expediente: 4/PI<br>Programa: ORII<br>Usuario: MON | ROA/202<br>ENTACIO                      | Edic<br>20 - ENTID<br>20 Y AUTO<br>FANTE, CA | ión de Iti<br>AD DE EJE<br>EMPLEO /<br>ROLINA | nerarios<br>EMPLO<br>León |                   |           |  |  |
|----------------------------------------------------|-----------------------------------------|----------------------------------------------|-----------------------------------------------|---------------------------|-------------------|-----------|--|--|
| Itinerario Usuario                                 | 1                                       |                                              |                                               |                           |                   |           |  |  |
| Datos generales                                    |                                         |                                              |                                               |                           |                   |           |  |  |
| Técnico: GA                                        | RCIA LOPE                               | Z, JUAN                                      |                                               |                           |                   |           |  |  |
| * Inicio y Fin: 05                                 | /03/2021                                | -                                            |                                               |                           |                   |           |  |  |
| Resultado:                                         |                                         |                                              |                                               | Justifica no p            | esentado 1ª cita: |           |  |  |
| Seleccion<br>sesiones a r                          | Seleccionar las<br>sesiones a notificar |                                              |                                               |                           |                   |           |  |  |
| FECHA                                              | HORA                                    | ACCIÓN                                       | DURACIÓN                                      | MODALIDAD                 | ESTADO            |           |  |  |
| 05/03/2021                                         | 9:00                                    |                                              | 1,50 h.                                       | PRESENCIAL                | REALIZADA         |           |  |  |
| 08/03/2021                                         | 11:30                                   |                                              | 1,00 h.                                       | PRESENCIAL                | PROGRAMADA        |           |  |  |
| y puls                                             | ar para                                 | enviar                                       |                                               |                           | Guar              | dar Salir |  |  |

Seleccionamos las sesiones a notificar y pulsamos el icono que hay justo debajo. Se abrirá un cuadro de confirmación y, si aceptamos, se procederá a guardar los datos y enviar la comunicación al usuario.

La confirmación telemática de sesiones es válida tanto para acciones PRESENCIALES como TELEMATICAS.

NOTA: Como en el ejemplo, es importante comunicar las sesiones PROGRAMADAS porque su confirmación nos permitirá computar esas horas reservadas en caso de NO PRESENTACIÓN del usuario.

#### 5.1. Estados de las comunicaciones

En todo momento podemos saber el estado de una comunicación mediante un sistema similar al usado comúnmente en aplicaciones de mensajería para el teléfono móvil. Los estados posibles son:

- Enviada
- 🛷 Leída
- Confirmada
- × Sin notificar

Estos símbolos aparecerán en el itinerario a la derecha de la sesión correspondiente. Situando el cursor sobre cada símbolo nos informa sobre el día y la hora en que ha sido enviado, leído o confirmado.

Una sesión puede estar sin notificar en el estado actual (p.e. NO PRESENTADO), pero tener comunicaciones en estados anteriores (p.e. PROGRAMADA). Pulsando sobre el símbolo podemos acceder al historial de comunicaciones completo de la sesión.

|                                             |                                            |                            | Ed                             | lición de It                         | inerarios                  |                       |         |
|---------------------------------------------|--------------------------------------------|----------------------------|--------------------------------|--------------------------------------|----------------------------|-----------------------|---------|
| E                                           | xpediente: 4,<br>Programa: 0<br>Usuario: M | /PROA/<br>RIENT/<br>ONTIEI | 2020 - E<br>CION Y A<br>INFANT | NTIDAD DE<br>NUTOEMPLI<br>E, CAROLIE | EJEMPLO<br>EO / León<br>NA |                       |         |
| Itir                                        | ierario <mark>Usua</mark>                  | rio                        |                                |                                      |                            |                       |         |
| Dat                                         | tos generales                              | 8                          |                                |                                      |                            |                       |         |
|                                             | Técnico:<br><mark>*</mark> Inicio y Fin:   | GARCIA LOPEZ, JUAN         |                                |                                      |                            |                       |         |
|                                             | Resultado:                                 |                            |                                |                                      | 🗸 Justifi                  | ca no presentado 1ª ( | cita: 🗌 |
| Observaciones: Estado de las comunicaciones |                                            |                            |                                |                                      |                            |                       |         |
| Ses                                         | siones del itin                            | erario                     |                                |                                      |                            |                       |         |
|                                             | FECHA                                      | HORA                       | ACCIÓN                         | DURACIÓN                             | MODALIDAD                  | ESTADO                |         |
|                                             | 05/03/2021                                 | 9:00                       | 11                             | 1,50 h.                              | PRESENCIAL                 |                       |         |
|                                             | 08/03/2021                                 | 11:30                      |                                | 1,00 n.                              | Pulsar p                   | ara<br>torial Guardar | Salir   |

Como vemos en el ejemplo, el usuario nos ha confirmado la realización de la primera TI pero no ha confirmado la siguiente, aunque podemos ver que sí la ha leído.

NOTA: Las comunicaciones enviadas al correo electrónico de los usuarios están activas durante 7 días después de los cuales ya no se podrá ver ni confirmar las sesiones correspondientes.

## 5.2. Actualización del correo electrónico del usuario

El usuario puede cambiar o registrar su dirección de correo electrónico mediante la <u>oficina virtual</u> o presencialmente en las oficinas del Servicio Público de Empleo de Castilla y León (mediante cita).

Una vez realizado el cambio es necesario actualizar los datos del usuario en OPEX.

En los itinerarios existe una pestaña con los datos del usuario y su situación actual en SICAS.

| Edición de Itinerarios                                                                                                    |                          |  |  |  |  |  |  |
|----------------------------------------------------------------------------------------------------|--------------------------|--|--|--|--|--|--|
| Expediente: 4/PROA/2020 - ENTIDAD DE EJEMPLO<br>Programa: ORIENTACION Y AUTOEMPLEO / León<br>Usuario: MONTIEL INFANTE, CAROLINA |                          |  |  |  |  |  |  |
| Itinerario Usuari                                                                                                    | •                        |  |  |  |  |  |  |
| Información de S                                                                                                    | ICAS                     |  |  |  |  |  |  |
| Datos del usuari                                                                                                    | 0                        |  |  |  |  |  |  |
| NIF:                                                                                                    | 14714714G                |  |  |  |  |  |  |
| Nombre:                                                                                                    | CAROLINA                 |  |  |  |  |  |  |
| Apellidos:                                                                                                    | MONTIEL INFANTE          |  |  |  |  |  |  |
| Sexo:                                                                                                    | MUJER Correo electrónico |  |  |  |  |  |  |
| Nacimiento:                                                                                                    | 24/12/1990 del usuario   |  |  |  |  |  |  |
| Teléfono:                                                                                                    | 999999992                |  |  |  |  |  |  |
| Correo:                                                                                                    |                          |  |  |  |  |  |  |
| Situación actual                                                                                                    |                          |  |  |  |  |  |  |
| Demanda:                                                                                                    |                          |  |  |  |  |  |  |
| Laboral: Guardar los                                                                                                    |                          |  |  |  |  |  |  |
| Situación actua                                                                                                    | Situación actual cambios |  |  |  |  |  |  |
| de la demanda                                                                                                    | Guardar Salir            |  |  |  |  |  |  |

Pulsando el icono de "Actualizar" se consultará a SICAS los datos del usuario y su situación actual.

En el caso de haber algún cambio es necesario pulsar en el botón "Guardar" para modificar los datos del usuario en OPEX.

La situación laboral y administrativa de la demanda del usuario corresponden al momento actual, por ello figuran inicialmente en blanco, ya que no se conocen hasta que se lanza la consulta a SICAS.

NOTA: De esta misma forma podemos verificar que una demanda que se encontraba de baja en el momento de iniciar el itinerario ya haya sido dada de alta. Para recordar hacer esta verificación es recomendable anotar la circunstancia en las observaciones del itinerario.

Manual PROA para Técnicos Orientadores

## 6. Seguimiento de Sesiones

En vez de ver la información de los itinerarios por usuario podemos consultar la misma información por sesiones. En el menú de la izquierda pulsamos "Seguimientos" > "Sesiones"

| Consulta de Sesiones            |              |  |  |
|---------------------------------|--------------|--|--|
| Búsqueda básica                 |              |  |  |
| Entidad: ENTIDAD DE EJEMPLO     |              |  |  |
| Técnico: GARCIA LOPEZ, JUAN 🔽 🥔 | Campos de    |  |  |
| Provincia: LEÓN                 | avanzada     |  |  |
| Búsqueda por usuarios           |              |  |  |
| Búsqueda por itinerarios        | *            |  |  |
| Búsqueda por sesiones           |              |  |  |
| Exportar a Excel                | Buscar Reset |  |  |

| $\frown$ |                                                                         | FECHA      | HORA  | ACCIÓN | DURACIÓN | MODALIDAD  | ESTADO        | USUARIO                 |  |
|----------|-------------------------------------------------------------------------|------------|-------|--------|----------|------------|---------------|-------------------------|--|
| C        | ) {                                                                     | 28/10/2020 | 9:00  | TI     | 1,00     | PRESENCIAL | REALIZADA     | CEDEÑO BARCENA, GABRIEL |  |
| $\odot$  | )                                                                       | 1/09/2020  | 11:00 | APE    | 2,00     | PRESENCIAL | REALIZADA     | CEDEÑO BARCENA, GABRIEL |  |
| •        | ) 2                                                                     | 5/09/2020  | 18:00 | APE    | 2,00     | PRESENCIAL | REALIZADA     | CEDEÑO BARCENA, GABRIEL |  |
| 8        | ) 2                                                                     | 5/09/ Es   | tado  | de va  | lidación | RESENCIAL  | CANCELADA     | CEDEÑO BARCENA, GABRIEL |  |
| C        | ) 2                                                                     | 5/09/      | de la | 292 21 | iones    | RESENCIAL  | NO PRESENTADO | CEDEÑO BARCENA, GABRIEL |  |
| 8        | ) 2                                                                     | 2/09/2000  |       | 10 000 |          | RESENCIAL  | CANCELADA     | CEDEÑO BARCENA, GABRIEL |  |
| 0        |                                                                         | 8/09/2020  | 12:00 | TI     | 1,00     | TELEMATICA | REALIZADA     | CEDEÑO BARCENA, GABRIEL |  |
| C        |                                                                         | 17/09/2020 | 9:00  | TI     | 1,50     | PRESENCIAL | REALIZADA     | CEDEÑO BARCENA, GABRIEL |  |
|          | Registros 1 a 8 de 8 - Página 1 de 1 - Páginas de [ 10   20   30   50 ] |            |       |        |          |            |               |                         |  |

Aquí podemos ver la lista de nuestras sesiones y, utilizando los campos de búsqueda avanzada, filtrar por múltiples factores agrupados en datos de usuarios, itinerarios y sesiones.

Los resultados se pueden ordenar por múltiples columnas pulsando en las cabeceras de la tabla de resultados. A cada pulsación cambia entre ascendente, descendente y sin ordenación.

Por defecto los resultados se muestran por orden de creación, los mas recientes primero.

Seleccionando cualquier línea del listado veremos los detalles del itinerario del usuario correspondiente.

Si pulsamos sobre el icono que indica el estado de validación de cada sesión, la aplicación genera un aviso ya que esa es una función reservada a las GG.PP. del ECYL.

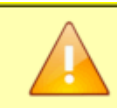

Se han generado los siguientes avisos

• No tiene permisos para cambiar la confirmación de las sesiones

#### 6.1. Estados de validación

Respecto al los símbolos utilizados para indicar el estado de validación de las sesiones, estos son:

- Pendiente de confirmar
- Confirmado por el usuario
- Confirmado por el ECYL
- Sesión cancelada
- 8 Sesión deshabilitada en un control

Las canceladas y las deshabilitadas son sesiones que no computan independientemente de las confirmaciones que pudieran tener por parte del usuario o las GGPP.

#### 7. Rechazos y reincorporaciones

Para computar las horas correspondientes a la primera sesión de TI en caso de no presentación del usuario se registra la sesión como NO PRESENTADO y se marca la casilla "*Justifica no presentado 1<sup>ª</sup> cita*" siempre que dispongamos de la documentación acreditativa.

La comunicación y confirmación telemática de la no presentación <u>no sirve</u> para validar dicha sesión, para ello debemos disponer del documento de rechazo firmado o bien del acuse de recibo de la entrega de la cita.

Las GG.PP. revisarán la documentación justificativa de los rechazos y validarán la sesión en su caso.

Si el usuario se reincorpora al itinerario posteriormente a su rechazo inicial, podemos desmarcar la casilla "Justifica no presentado 1ª cita" y realizar el registro de sus nuevas sesiones.

Un caso especial podría darse si el itinerario rechazado ya ha sido cerrado e incluido en un control trimestral anterior al actual. En este caso, para poder cancelar la sesión habría que pasar a subsanación el control correspondiente antes de poder cambiar el estado de la sesión.

Alternativamente podemos dejar la casilla marcada (se mantendría el rechazo computado) y, simplemente, continuar registrando las nuevas acciones con lo que no sería necesario subsanar controles anteriores.

#### 8. Cierre de itinerarios

Las acciones individuales se incorporarán al control trimestral correspondiente a la fecha de finalización del itinerario.

Las grupales, sin embargo, no se incorporan hasta que todos sus participantes hayan finalizado el itinerario, por ello figuran en el control trimestral correspondiente a la última fecha de finalización de entre todos los participantes.

En todo caso no debe cumplimentarse la fecha de fin de itinerario hasta que realmente hayan finalizado todas las acciones que lo integran (tanto individuales como grupales).